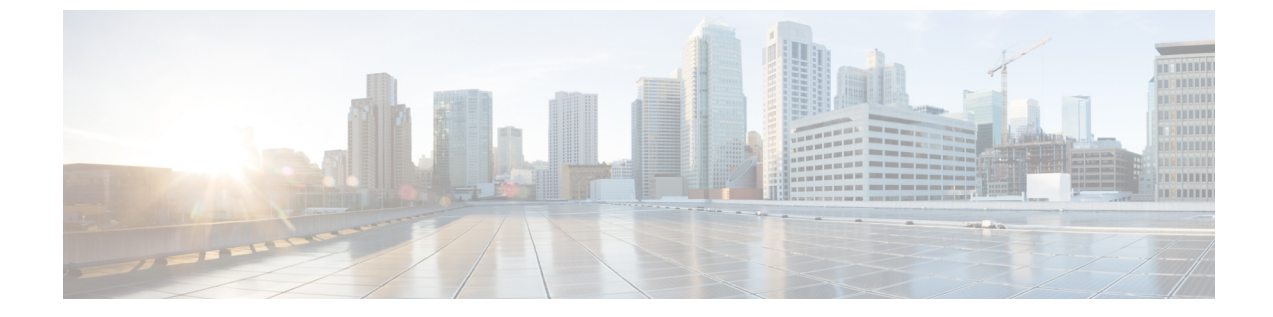

## コンフィギュレーション

・セキュリティの設定(1ページ)

## セキュリティの設定

この章では、エンドツーエンドのセキュリティソリューションと、さまざまなセキュリティタ スクフローおよびその簡単な説明への参照を提供します。

表1:セキュリティの設定

| 手順     | 手順                      | 説明                                                                                                    |
|--------|-------------------------|----------------------------------------------------------------------------------------------------|
| ステップ1  | 証明書の生成                  | システムの証明書を設定および交換します。                                                                                                    |
| ステップ2  | 証明書のモニタリングと失効の<br>設定    | システムを設定して、証明書の期限をモニタ<br>し、オンライン証明書ステータスプロトコル<br>(OCSP)を介して証明書を自動的に失効させ<br>ます。                                                                 |
| ステップ3  | 混合モードの有効化               | 混合モードが有効になっている場合、Cisco<br>Unified IP Phone、TelePresence エンドポイン<br>ト、または OAuth なしで Jabber を導入する場<br>合、システムはセキュリティに証明書信頼リ<br>スト(CTL)ファイルを使用します。 |
| ステップ 4 | 認証局プロキシ機能 (CAPF)<br>の設定 | CAPF を設定して、電話機の LSC 証明書を生成します。                                                                                                    |
| ステップ5  | 暗号化された TFTP の設定         | 電話機に送信された最初の電話機設定ファイ<br>ルが暗号化される、暗号化された TFTP を設<br>定します。                                                                                      |
| ステップ6  | 電話機のセキュリティの設定           | 電話機の TFTP 暗号化や TLS シグナリングな<br>どの項目を含めるには、電話機のセキュリティ<br>プロファイルを設定します。                                                                          |

I

| 手順      | 手順                                  | 説明                                                                                              |
|---------|-------------------------------------|-------------------------------------------------------------------------------------------------|
| ステップ 7  | 電話のセキュリティ強化の設定                      | 電話機への接続のセキュリティを強化するた<br>めに、オプションの製品固有の設定を行いま<br>す。                                              |
| ステップ 8  | セキュアトランクの設定                         | セキュアトランクを設定して、トランクでTLS<br>とダイジェスト認証を有効にします。                                                     |
| ステップ9   | トランクでの SIP の有効化                     | SRTP に対して SIP トランクを設定します。                                                                       |
| ステップ 10 | [SAML SSO の有効化(Enable<br>SAML SSO)] | アイデンティティ管理フレームワークを設定<br>します。                                                                    |
|         |                                     | アイデンティティ管理には、SAML SSO をお<br>勧めします。ただし、LDAP 認証またはロー<br>カル認証も使用できます。                              |
| ステップ 11 | ユーザ アクセスの設定                         | エンドユーザを、必要なロールとアクセス権<br>限を含むアクセス制御グループに割り当てま<br>す。                                              |
| ステップ 12 | クレデンシャルポリシーの設定                      | ユーザパスワード、ユーザ PIN、アプリケー<br>ションユーザパスワードのなどのデフォルト<br>ログイン情報ポリシーを設定します。                             |
| ステップ 13 | 連絡先検索の認証の設定                         | すべてのディレクトリ検索を認証して、会社<br>のディレクトリを保護します。                                                          |
| ステップ 14 | TLSの有効化                             | 電話機のセキュリティおよびトランクセキュ<br>リティプロファイルを使用してTLSシグナリ<br>ングを設定します。                                      |
| ステップ 15 | 暗号管理の設定                             | システムでサポートされている暗号化暗号の<br>リストをカスタマイズします。                                                          |
| ステップ 16 | IPsec ポリシーの設定                       | システムの IPSec ポリシーを設定します。                                                                         |
| ステップ 17 | ゲートウェイセキュリティの設<br>定                 | システムのセキュアゲートウェイを設定しま<br>す。                                                                      |
| ステップ 18 | OS のセキュリティ強化の設定                     | OS のセキュリティ強化を設定します。                                                                             |
| ステップ 19 | FIPS の設定                            | FIPS モード、強化されたセキュリティモー<br>ド、およびコモンクライテリアモードを設定<br>し、暗号化とデータセキュリティに関するコ<br>ンプライアンスのガイドラインを満たします。 |

| 手順      | 手順          | 説明                                                |
|---------|-------------|---------------------------------------------------|
| ステップ 20 | セキュリティ機能の設定 | 次のようなオプションのセキュリティ機能を<br>設定します。                    |
|         |             | <ul> <li>セキュアなモニタリングとレコーディン</li> <li>グ</li> </ul> |
|         |             | • セキュア会議                                          |
|         |             | • セキュアトーンとアイコン                                    |
|         |             | • V.150                                           |
|         |             | ・モバイル&リモートアクセス                                    |
|         |             | • AS-SIP                                          |
| 1       |             | 1                                                 |

I

翻訳について

このドキュメントは、米国シスコ発行ドキュメントの参考和訳です。リンク情報につきましては 、日本語版掲載時点で、英語版にアップデートがあり、リンク先のページが移動/変更されている 場合がありますことをご了承ください。あくまでも参考和訳となりますので、正式な内容につい ては米国サイトのドキュメントを参照ください。